Liceo Scientifico Statale "Carlo Miranda" Via F.A. Giordano, 91 – 80027 Frattamaggiore(NA) Tel: +39 081 8801909 Fax: +39 081 8368185 Email: NAPS27000E@istruzione.it PEC: NAPS27000E@pec.istruzione

# Indicazioni operative

## Come partecipare ad una riunione.

È indispensabile un personal computer con un collegamento a internet. È consigliabile avere a disposizione anche una webcam e un microfono. (Normalmente i portatili sono già provvisti di telecamera e microfono.) Tuttavia, è possibile anche partecipare alla videoconferenza utilizzando uno smartphone/tablet, dopo aver scaricato l'apposito applicativo Google Meet (dal PlayStore) o Hangouts Meet (dall'AppStore).

PUNTO 1: Collegati su <u>www.gmail.com</u>
PUNTO 2: Accedi al tuo account di posta elettronica: <u>nome.cognome@liceomirandai.it</u>
PUNTO 3: Clicca sul link inviatoti per mezzo mail
PUNTO 4: Clicca su PARTECIPA

### Come creare una riunione

PUNTO 1: Collegati su www.gmail.com

PUNTO 2: Accedi al tuo account di posta elettronica: nome.cognome@liceomirandai.it

PUNTO 3: clicca sui nove quadratini a fianco all'iniziale del tuo nome

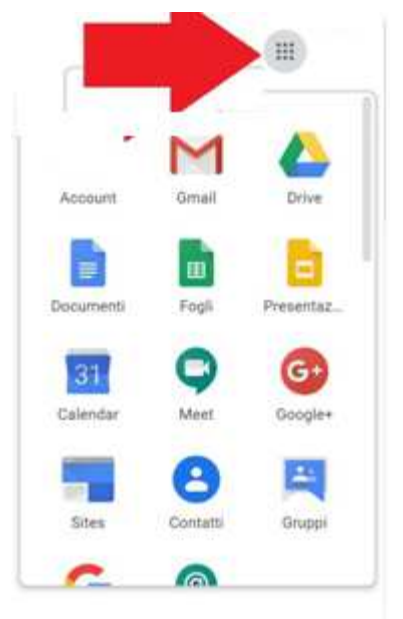

Cerca tra le applicazioni disponibili Meet il cui simbolo è una videocamera e cliccaci sopra

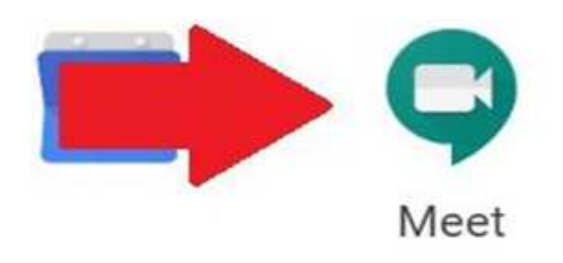

#### PUNTO 3: Si aprirà questa pagina

Google Meet

0 🗉 🏟

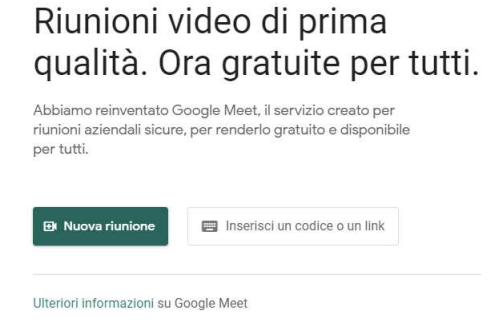

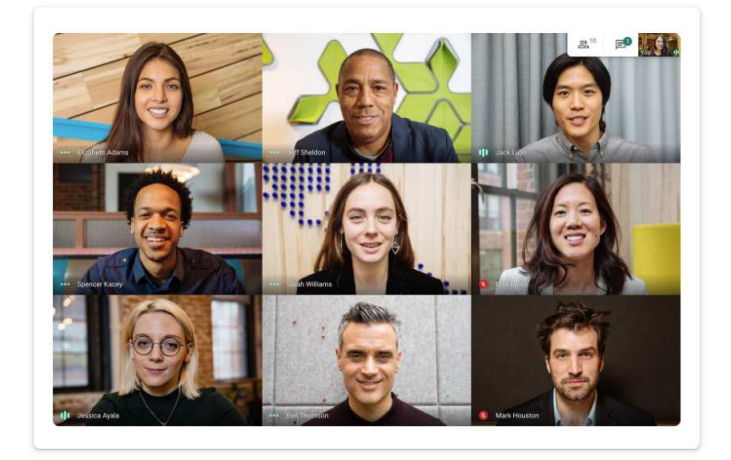

Posiziona il cursore sulla riga dove leggi Ottieni un link della riunione da condividere

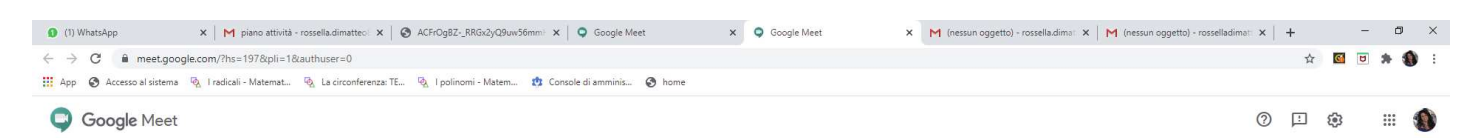

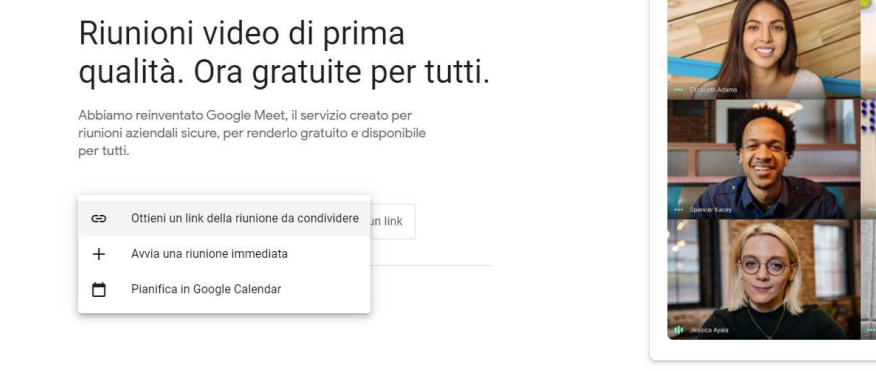

1

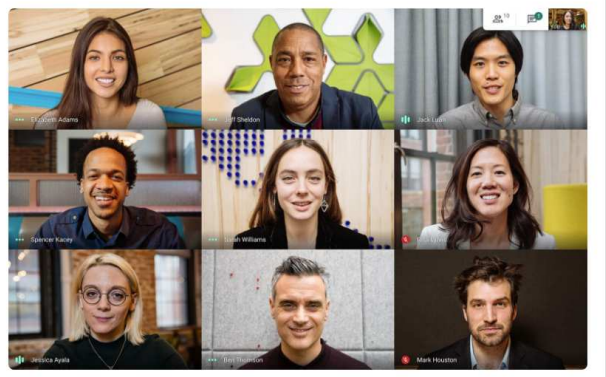

#### Clicca sul doppio quadrato

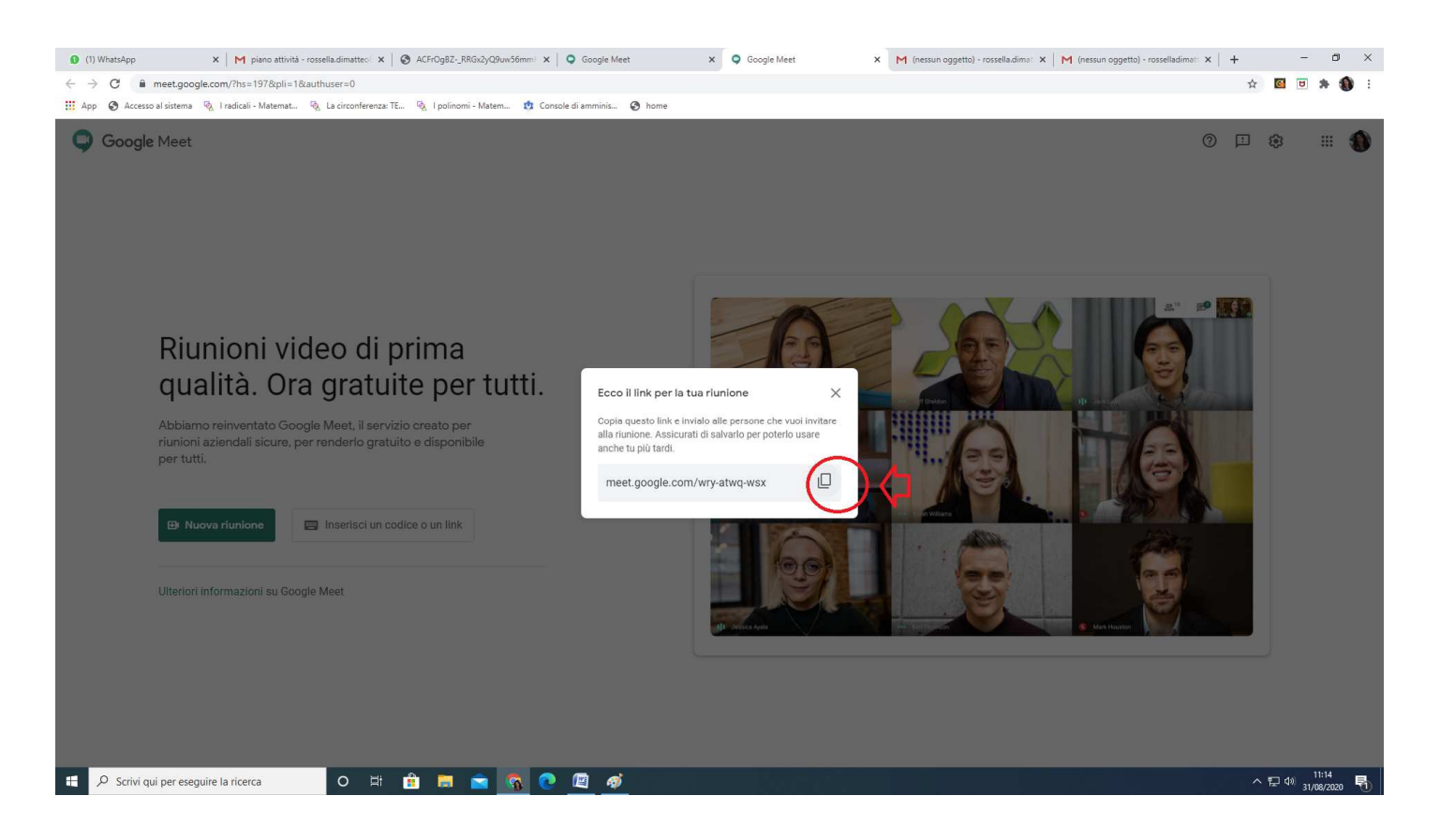

**PUNTO 5:** Per inviare il link per invitare a partecipare alla riunione, apri la tua e-mail, incolla i dati nella mail.

NB: Se vuoi interagire, non dimenticare di dare il consenso alla videocamera e al microfono del tuo computer (ma tieni presente che puoi interagire anche attraverso la chat testuale).

II Dirigente Scolastico Prof.ssa Nunzia Mallozzi Firma autografa omessa a mezzo stampa Ai sensi dell'art. 3 comma 2 D.Lgs 39/93